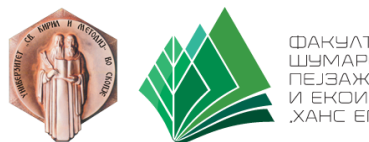

ФАКЧЛТЕТ ЭА ШУМАРСКИ НАЧКИ, ПЕЈЗАЖНА АРХИТЕКТУРА И ЕКОИНЖЕНЕРИНГ , ХАНС ЕМ"

## Инсталација и креирање профил на платформата Microsoft Teams

Симнете ја апликацијата Microsoft Teams од линкот: <u>https://www.microsoft.com/en-ww/microsoft-teams/download-app</u> (види слика 1) и инсталирајте ја на Вашиот компјутер.

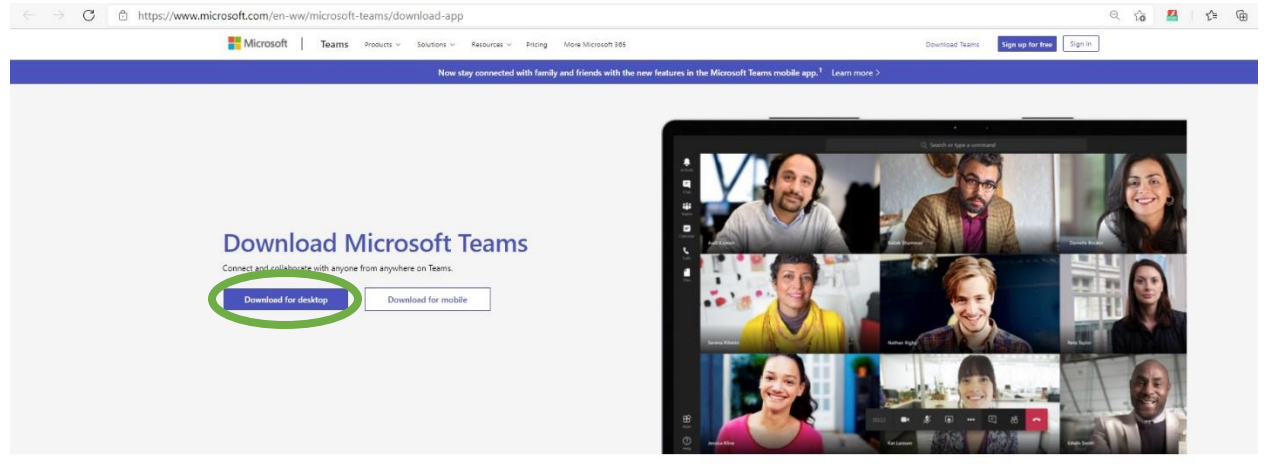

Download Teams for work on your desktop

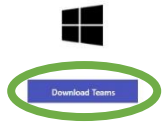

По инсталацијата, на Вашиот десктоп се појавува икона за стартување. 💻

По стартувањето, апликацијата Microsoft Teams треба автоматски да Ве препрати на порталот servisi.ukim.mk (види слика 2).

|            | Универзитет "Св. Кирил и Методиј" - Скопје                              |
|------------|-------------------------------------------------------------------------|
| a, Login   | to UKIM                                                                 |
| Username   |                                                                         |
| Usernam    | é                                                                       |
| Password   |                                                                         |
| Password   | 1                                                                       |
| Don't Rem  | ember Login                                                             |
| Clear prio | granting of permission for release of your information to this service. |
|            | ➔ Login                                                                 |

поради сигурносни причини ве молиме да не заооравите да се одјавите и да го затворите вашиот преоарувач по завршувањето на работата со апликациите.

Централниот автентикациски сервис овозможува најава на повеќе веб страници со само едно внесување на вашето корисничко име и вашата позинка. По успешната најава, добивате билет во вашиот прелистувач со можност за најава на сите веб страници кои ко користат се одсеркие. Вничавајте: билетот за најава се чува во вашиот интернет пребарувач се додека целосно не го затворите (сите прозорци).

Најавата на централниот автентикациски сервис е со корисничко име од обликот: ime prezime@{fakuitet] ukim.mk или ime prezime@students[fakuitete] ukim.mk каде [fakuitet] е кратенката за вашиот факултет. За да го дознаете вашето корискчико име кокористете ја следната страна во која треба да го внесете еmail адресата со која досега се најавувавте на IKnow. Го заборавив корисничкоти име?

Откако ќе го дознаете вашето корисничко име, за промена на лозинка посетете ја страната: Заборавена лозинка? Сервисот е наменет само за студентите и вработените на Универзитетот Св. Кирил и Методиј во Скопје.

© 2017 - Универзитет св. "Кирил и Методиј" - Скопје Политика за приватност.

Supported by FINKI

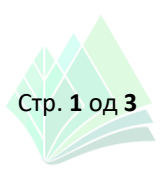

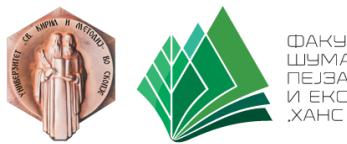

ФАКУЛТЕТ ЗА ШУМАРСКИ НАУКИ, ПЕЈЗАЖНА АРХИТЕКТУРА И ЕКОИНЖЕНЕРИНГ "ХАНС ЕМ"

Сепак, поради протоколите за безбедност на системот и протоколите за интернет сообраќај од провајдерите, понекогаш се случува да не е можно автоматско пренасочување и во тој случај треба од вашиот пребарувач (Chrome, Firefox, Edge, Opera или др.) да го отворите следниот линк: https://idp.ukim.mk/idp/profile/SAML2/Redirect/SSO?execution=e2s1 (види слика 3).

| S Web Login Service × +                                                                                  |                                                                                                    |  |  |  |  |  |  |  |
|----------------------------------------------------------------------------------------------------|----------------------------------------------------------------------------------------------------|--|--|--|--|--|--|--|
| ← → C                                                                                                    | 日間日本                                                                                                    |  |  |  |  |  |  |  |
| Универзитет "Св. Кирил и Методиј" - Скопје                                                               |                                                                                                    |  |  |  |  |  |  |  |
| ۹ Login to UKIM                                                                                          | Поради сигурносни причини ве молиме да не заборавите да се одјавите и да го затворите<br>вашиот пребарувач по завршувањето на работата со апликациите.<br>Центоалниот автентикациски сервис овозможува најава на повеќе веб страници со само едно                                                                    |  |  |  |  |  |  |  |
| Username<br>Username                                                                                     | внесување на вашето корисничко име и вашата лозинка. По успешната најава, добивате билет<br>во вашиот прелистувач со можност за најава на сите веб страници кои го користат овој сервис.<br>Внимавајте: билето за најава се чува во вашиот интернет пребарувач се додека целосно не го<br>затворите (сите прозорци). |  |  |  |  |  |  |  |
| Password                                                                                                 | Најавата на централниот автентикациски сервис е со корисничко име од обликот:<br>ime prezime@lfakultet] ukim mk или ime prezime@students [fakuletet] ukim mk vane [fakultet] e                                                                                                    |  |  |  |  |  |  |  |
| Password                                                                                                 | кратенката за вашиот факултет. За да го дознаете вашего корисничко име искористете ја<br>следната страна во која треба да го внесете email aдресата со која досега се најавувавте на                                                                                                    |  |  |  |  |  |  |  |
| Don't Remember Login Clear prior granting of permission for release of your information to this service. | Клом. Го заборавив корисничкоти име?<br>Откако ќе го дознаете вашето корисничко име, за промена на лозинка посетете ја страната:<br>Заборавена лозинка?                                                                                                    |  |  |  |  |  |  |  |
| <b>●</b> D Login                                                                                         | Сервисот е наменет само за студентите и вработените на Универзитетот Св. Кирил и Методиј во<br>Скопје.                                                                                                    |  |  |  |  |  |  |  |
| © 2017 - Универзитет св. "Кири                                                                           | ил и Методиј" - Скопје Политика за приватност.                                                                                                    |  |  |  |  |  |  |  |

Supported by FINKI

Во било кој од наведените два случаи, се отвора прозорец во кој треба да се внесат корисничкото име и лозинката.

Корисничкото име на секој студент е во формат ime.prezime@students.sf.ukim.mk

Во овој момент, доколку го знаете Вашето корисничко име, можете да го впишете.

Доколку не го знаете вашето корисничко име или не сте сигурни/сакате да проверите кое е вашето корисничко име, треба да кликнете на линкот "<u>Го заборавив корисничкото име?</u>" по што системот Ве води до веб-страница од iKnow системот на УКИМ (види слика 4).

| 📍 Download Microsoft Teams Desi 🗙 🗈 Web Login Service 🗙 📔 Заборавено корисничко име 🗙 🕂                                |     |       |   |   |
|----------------------------------------------------------------------------------------------------|-----|-------|---|---|
| → C                                                                                                    | î   | 🖴   s | î | Ē |
| Универзитет "Св. Кирил и Методиј" во Скопје                                                                            |     |       |   |   |
| Внесете ја вашата емаи адреса и кликнете на копчето "Прати". Потоа на вашата емаил адреса ќе го добиете корисничкото и | иe. |       |   |   |
| Емаил                                                                                                    |     |       |   |   |
| Прати<br>Заборавена лозинка?                                                                                           |     |       |   |   |
| © 2021 - Универзитет "Св. Кирил и Методиј" во Скопје                                                                   |     |       |   |   |

Во полето е-маил го внесувате <u>Вашиот личен е-маил со кој се највувате на iKnow системот</u> (@google.com, @yahoo.com, @hotmail.com, @outlook.com или друг). По ова, iKnow системот на Вашиот личен е-маил праќа информација за корисничкото име **ime.prezime@students.sf.ukim.mk** !

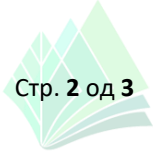

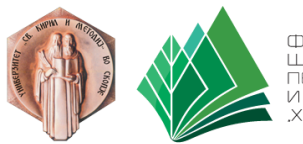

ФАКЫЛТЕТ ЭА ШЫМАРСКИ НАЫКИ, ПЕЈЗАЖНА АРХИТЕКТЫРА И ЕКОИНЖЕНЕРИНГ ХАНС ЕМ'

Откако ќе го дознаете или потврдите Вашето корисничко име, треба повторно да се вратите на Вашиот интернет пребарувач (Chrome, Firefox, Edge, Opera или др.) каде го имате отворено порталот servisi.ukim.mk (линк: <u>https://idp.ukim.mk/idp/profile/SAML2/Redirect/SSO?execution=e2s1</u>, погоре прикажано на слика 3).

По ова, за промена на Вашата лозинка кликнете на линкот: <u>"Заборавена лозинка?</u>" по што системот Ве води до веб-страница од iKnow системот на УКИМ каде го внесувате Вашето корисничко име во формат **ime.prezime@students.sf.ukim.mk** (види слика 5).

| 📑 Download Mic  | rrosoft Teams Desi 🗙 🔢 Заборавена лозинка 🗙 🕂                                                                                      |          |       |    |   |
|-----------------|----------------------------------------------------------------------------------------------------|----------|-------|----|---|
| $\rightarrow$ C | https://pass.iknow.ukim.mk                                                                                                    | τô       |       | £≡ | Ē |
|                 | Универзитет "Св. Кирил и Методиј" во Скопје                                                                                        |          |       |    |   |
|                 | Внесете го вашето корисничко име и кликнете на копчето "Прати линк". Потоа на вашата емаил адреса ќе добиете линк<br>на лозинката. | за ресет | ирање |    |   |
|                 | Корисничко име                                                                                                    |          |       |    |   |
|                 | Го заборавив корисничкото име?                                                                                                    |          |       |    |   |
|                 | © 2021 - Универзитет "Св. Кирил и Методиј" во Скопје                                                                               |          |       |    |   |

Следно, на Вашиот личен е-маил со кој се најавувате на iKnow системот (@google.com, @yahoo.com, @hotmail.com, @outlook.com или друг), системот iKnow праќа линк за промена на лозинката – внесете Ваша лозинка два пати.

Со тоа, Вашиот профил на платформата Microsoft Teams е креиран и активиран.

<u>Информација плус</u>: во поновите верзии од апликацијата Microsoft Teams задолжителна е верификација на Вашиот Microsoft Teams профил преку скенирање на QR Code со апликацијата **Microsoft Authenticator**, за паметни уреди со Android и iOS оперативни системи, достапна на Google Play Store (<u>https://play.google.com/store/apps/details?id=com.azure.authenticator&hl=en</u>) и Apple App Store (<u>https://apps.apple.com/us/app/microsoft-authenticator/id983156458</u>).

По верификацијата на Вашиот Microsoft Teams профил, можете непречено да ги користите сите поволности на оваа платформа.

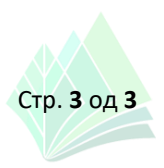